#### Esercitazione su PostGIS

Master in Sistemi Informativi Geografici per il Monitoraggio e la Gestione del Territorio

Claudio Rocchini – Istituto Geografico Militare

### Introduzione

- Postgres con PostGIS è un database server professionale
   Open Source e Gratuito
- Il supporto spaziale è veramente completo e fa concorrenza a software commerciali ben più costosi (es. Oracle)
- In questa esercitazione faremo una breve introduzione al supporto spaziale di Postgres.
- Prerequisiti:
  - Cenni sulle basi di dati
  - SQL
  - Interfaccia di Postgres

### Nota su questi lucidi

- Le query SQL da eseguire sono sempre scritte con il carattere Courier
- PowerPoint trasforma talvolta il primo apicetto di una frase in apicetto invero. In SQL bisogna sempre usare l'apicetto diritto (l'apostrofo).
- Si ricorda che per eseguire una query bisogna:
  - Aprire pgAdminIII
  - Connettersi al server giusto
  - Selezioane un database
  - Aprire SQL editor
  - Digitare la query nella finestra di sinistra
  - Premere il pulsante Play (execute)

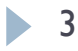

#### Supporto Spaziale di Postgres

Vediamo in questa sezione cosa effettivamente PostGIS aggiunge a Postgres

### Supporto Spaziale a Postgres

- PostGIS aggiunge il supporto geografico a Postgres
- Tale supporto si compone di varie parti e si basa principalmente su standard Open GIS Consortium (Oracle invece, che è più vecchio, ha dovuto sviluppare un suo standard).
- Principali componenti:
  - Un nuovo tipo di dato: GEOMETRY
  - Tabelle di supporto: spatial\_ref\_sys e geometry\_columns
  - Funzioni SQL di supporto (circa 700)
  - Tool esterni (es. pgsql2shp e shp2pgsql) che vedremo durante l'importazione di dati
- Nota: Postgres non ha di per sé un visualizzatore

### GEOMETRY

- I dati di una colonna di database sono associati ad un tipo (es. INTEGER, CHARACTER, BOOLEAN)
- Il supporto spaziale introduce un nuovo tipo di dato: GEOMETRY, questo tipo è un tipo di dato ad oggetti (complesso)
- Questo tipo di dato contiene la geometria di un singolo oggetto geografico e eventualmente il sistema di riferimento associato (codice SRID)
- Il tipo è multiforme:
  - può contenere dati a 2, 3 o 4 dimensioni (x,y,z e il campo M)
  - Vari tipi di geometrie: punti, linee, aree, curve, etc.

### spatial\_ref\_sys: introduzione

- E' una tabella del sistema spaziale: memorizza l'elenco dei sistemi di riferimento supportati
- Si basa principalmente sullo standard EPSG (<u>http://www.epsg.org</u>)
- Per ogni sistema previsto è indicato:
  - il codice numerico
  - la sorgente (si solito EPSG)
  - Ia definizione testuale (equivale al testo contenuto nei file prg)
  - la definizione proj4
- Nota: proj4 è una libreria di trasformazione di coordinate utilizzata da PostGIS

### spatial\_ref\_sys: contenuto

Esempio lo srid 4326 corrisponde a coordinate geografiche WGS84 (GPS)
Ecco la definizione testuale:

- GEOGCS[ "WGS 84", DATUM "WGS 1984", SPHEROID "WGS84", 6378137,298.257223563, AUTHORITY["EPSG", "7030"] ], AUTHORITY["EPSG","6326"] ], PRIMEM["Greenwich",0,AUTHORITY["EPSG","8901"]], UNIT["degree",0.01745329251994328,AUTHORITY["EPSG","9122"]], AUTHORITY["EPSG","4326"] ] SRID 32632 e 32633 corrispondono a UTM WGS84 fusi 32 e 33 Nord.
- SRID 23032 e 23033 corrispondono a UTM ED50 fusi 32 e 33 Nord.

### spatial\_ref\_sys: estensione

- Se un sistema di riferimento non e' previsto può essere aggiunto alla tabella, definendo l'opportuna string proj4, ovviamente il sistema non sarà standard
- Ad esempio Fuso Italia, usato per i cataloghi web, (una media fra fuso 32 e fuso 33) può essere definito come:
  - SRID: 9000;
  - auth\_name: "IGMI";
  - auth\_srid: 90000;
  - proj=tmerc +lat\_0=0 +lon\_0=12 +k=0.9985 +x\_0=7000000.0 +y\_0=0 +ellps=WGS84 +datum=WGS84 +units=m +no\_defs"
- Postgres è in grado di utilizzare correttamente i dati geografici con sistemi definiti dall'utente.

### Un inciso: Roma40

- Alcuni sistemi di riferimento non possono essere trattati in modo analitico
- Ad esempio Roma40, ha bisogno (per una sua eventuale trasformazione), di griglie di trasformazione punto punto, che memorizzano la differenza di coordinate.
- L'IGM vende queste griglie di trasformazione a blocchi
- Proj4 (e quindi Postgres) supportano le griglie di trasformazione nel formato standard NAD (ntv2)
- Ad esempio la seguente definizione costruisce un sistema geografico Roma40 (avendo i grigliati opportuni):
  - +proj=longlat +ellps=WGS84 +to +proj=longlat +ellps=WGS84 +nadgrids=./wgs84\_to\_roma40.gsb

#### geometry\_columns

- Questa è la seconda tabella di sistema
- Contiene i "metadati" minimi per tutte le colonne geometriche:
  - schema: nome dello schema che contiene la tabella
  - table\_name: nome della tabella geometrica
  - geometry\_column: nome della colonna di tipo GEOMETRY
  - coord\_dimension: numero dimensioni (2,3, o 4)
  - srid: codice del sistema di riferimento, può essere I = non definito
  - type: sottotipo geometrico; rappresenta un vincolo ai tipi geometrici contenuti. Può valere GEOMETRY=nessun vincolo

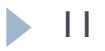

#### geometry\_columns dal sito WEB IGM

| _  |        |                    |                                 |                                    |                                 |                            |                 |                          |
|----|--------|--------------------|---------------------------------|------------------------------------|---------------------------------|----------------------------|-----------------|--------------------------|
|    | oid    | f_table<br>[PK] ch | f_table_schem<br>[PK] character | f_table_name<br>[PK] character var | f_geometry_cc<br>[PK] character | coord_dimension<br>integer | srid<br>integer | type<br>character varyin |
| 1  | 435694 | u                  | catalogo                        | carta                              | the_geom                        | 2                          | 4326            | MULTIPOLYGON             |
| 2  | 435698 | u                  | catalogo                        | carta_fi                           | the_geom                        | 2                          | 90000           | MULTIPOLYGON             |
| 3  | 435705 | u .                | catalogo                        | prodotto                           | geom                            | 2                          | 90000           | MULTIPOLYGON             |
| 4  | 435697 | n                  | catalogo                        | prodotto_geo                       | geom                            | 2                          | 4326            | MULTIPOLYGON             |
| 5  | 435696 | u                  | catalogo                        | prodotto_label                     | geom                            | 2                          | 90000           | MULTIPOINT               |
| 6  | 435713 | u                  | catalogo                        | t1000                              | geom                            | 2                          | 90000           | POLYGON                  |
| 7  | 435715 | n                  | catalogo                        | t250                               | geom                            | 2                          | 90000           | POLYGON                  |
| 8  | 435714 | n                  | catalogo                        | t500                               | geom                            | 2                          | 90000           | POLYGON                  |
| 9  | 435695 | н                  | catalogo                        | tavolette                          | the_geom                        | 2                          | 4326            | MULTIPOLYGON             |
| 10 | 435703 |                    | catalogo                        | tavolette_fi                       | the_geom                        | 2                          | 90000           | MULTIPOLYGON             |
| 11 | 435704 | u                  | catalogo                        | tavolette_lt                       | the_geom                        | 2                          | 90000           | POINT                    |
| 12 | 435706 | н                  | igm95                           | funico                             | geom                            | 2                          | -1              | POINT                    |
| 13 | 435709 | u                  | igm95                           | funico2                            | geom                            | 2                          | -1              | POINT                    |
| 14 | 435710 | н                  | igm95                           | funico3                            | geom                            | 2                          | -1              | POINT                    |
| 15 | 435711 | н                  | igm95                           | funico4                            | geom                            | 2                          | -1              | POINT                    |
| 16 | 435712 | н                  | igm95                           | funico5                            | geom                            | 2                          | -1              | POINT                    |
| 17 | 435701 | н                  | limiti                          | comuni                             | geom                            | 2                          | 90000           | MULTIPOLYGON             |
| 18 | 435700 | н                  | limiti                          | province                           | geom                            | 2                          | 90000           | MULTIPOLYGON             |
| 19 | 435699 | н                  | limiti                          | regioni                            | geom                            | 2                          | 90000           | MULTIPOLYGON             |
| 20 | 435708 | н                  | live                            | funico                             | geom                            | 2                          | -1              | POINT                    |
| 21 | 435702 | н                  | topo                            | topo                               | geom                            | 2                          | 90000           | MULTIPOINT               |
| 22 | 435707 | н                  | trigo                           | funico                             | geom                            | 2                          | -1              | POINT                    |
| 23 | 435692 | н                  | voli                            | anni3                              | geom                            | 2                          | 90000           | MULTIPOLYGON             |
| 24 | 665133 | u                  | voli                            | anni4                              | geom                            | 2                          | 90000           | MULTIPOLYGON             |

PostGIS - Claudio Rocchini - IGM, Scuola Superiore di Scienze Geografiche

### Note su geometry\_columns 1

- Definire i metadati minimi è fondamentale per il corretto funzionamento di PostGIS (e dei GIS connessi ad esso!)
- Una tabella può avere più colonne geometriche (corrisponde ad una feature class in cui ogni oggetto a più rappresentazioni: es. città puntuali o areali)
- Una colonna geometrica:
  - può contenere dati geometrici di tipo uniforme (scelta consigliata per non mettere in crisi i sistemi GIS), ad esempio punti, in questo caso geometry\_columns.type contiene il valore POINT
  - Può contenere dati di tipo misto (punti, linee ed aree), in questo caso geometry\_columns.type contiene il valore GEOMETRY

### Note su geometry\_columns 2

- Il sistema di riferimento può essere:
  - Non indicato: SRID = -I
  - Indicato in geometry\_columns, quindi per l'intera colonna (feature)
  - Indicato dentro il campo geometry, quindi per ogni elemento. In questo caso può variare da elemento ad elemento della stessa colonna (cosa sconsiglata)
  - Alcuni sistemi esterni non riconoscono il sistema di riferimento correttamente:
    - Shp2pgsql non è in grado di decodificare il file prj
    - ArcGIS non è in grado di interpretare lo SRID Postgres, il sistema di riferimento deve essere comunicato dall'utente.

### funzioni

- PostGIS definisce circa 700 funzioni SQL
- Vedremo alcune delle funzioni in dettagli durante l'esercitazione. Le funzioni sono divise nei gruppi:
  - Di Gestione: es. AddGeometryColumn
  - DI Costruzione: es. ST\_MakePoint
  - Di accesso: es. ST\_Dimension
  - Di modifica: es. ST\_Transform
  - Di output: es. ST\_AsGML
  - Di relazione e misura: es. ST\_Area e ST\_Intersects
  - Di processamento: es. ST\_Buffer
  - > Altro: es. Linear Referencig, ST\_Xmax, etc.

#### Lavorare con Postgres

In questa sezione iniziamo a fare qualche esercizio con SQL e i dati geografici

# Valori letterali 1

- I valori geometrici possono essere specificati in modo letterale, seguento lo standard OGC WKT:
- Punto 2D:
  - 'POINT(0 0)'
- Polilinea 3D:
  - 'LINESTRING(0 0 0,1 1 0,1 2 0)'
- Poligono (con buco):
  - POLYGON((0 0,4 0,4 4,0 4,0 0),(1 1,2 1,2 2,1 2,1 1))'
- Punto multiplo:
  - 'MULTIPOINT(0 0, I 2)'
- Punto con sistema di riferimento:
  - SRID=32632;POINT(0 0)'

### Valori letterali 2

- I valori letterali di tipo GEOMETRY non possono essere utilizzati così come sono, altrimenti il db li scambia per stringhe, ma:
  - Si può utilizzare la funzione ST\_GeomFromEWKT per convertirli in geometria
  - Si può accodare la dicitura ::GEOMETRY per informare il sistema che il valore è una geometria.
- Es. provate ad eseguire la query:

```
SELECT ST_XMax(
   ST_GeomFromText(`LINESTRING(1 3 4, 5 6 7)')
```

```
);
```

 Nella query prededente abbiamo costruito una geometria e poi abbiamo utilizzato la funzione ST\_XMAX per estrerre il valore x massimo.

### Valori letterali 3

 Vogliamo proiettare le coordinate geografiche del centro di Firenze in UTM fuso32N, proviamo:

```
SELECT ST_Transform(
    'SRID=4326;POINT(11.25 43.75)'::GEOMETRY
    ,32632
```

)

- Abbiamo costruito la geometria di un punto in coord. Geografiche (con l'opzione ::GEOMETRY) è l'abbiamo trasformato tramite la funzione ST\_Transform a cui bisogna specificare il sistema di arrivo.
- La risposta di default è in binario e quindi fatichiamo a leggerla. Per leggerla in testo applichiamo la funzione ST\_AsEWKT a ST\_Transform.

### Creazione di una feature class: dati

- Creiamo adesso una feature a mano
- Questo vuol dire creare una tabella con una colonna di tipo gemetry + i metadati associati
- Creiamo la feature edificio eseguendo:

```
CREATE TABLE edificio
```

```
id INTEGER PRIMARY KEY,
```

```
descr CHARACTER VARYING
```

);

(

- Nota: il vincolo chiave primaria è stato inserito direttamente dopo la definizione del tipo
- Nota2: per ora il campo geometrico non c'è. Potevamo inserirlo subito (aggiungendo la colonna "shape GEOMETRY") ma preferiamo farlo in un altro modo…

### Creazione di una feature: geometria

- Postgres contiene la funzione AddGeometryColumn che permette di aggiungere la colonna geometrica, i metadati e alcuni vincoli aggiuntivi in un sol colpo.
- La funzione ha i seguenti parametri:
  - Tabella su cui operare
  - Nome della colonna geometrica
  - Sistema di riferimento
  - Tipo geometrico
  - Numero dimensioni
- Provate ad eseguire (ormai dovrebbe essere chiaro):

#### SELECT

AddGeometryColumn('edificio','shape',4623,'POLYGON',2);

### Creazione dell'indice spaziale

- Perché il funzionamento delle query spaziali sia veloce è fondamentale creare un indice sulla colonna shape
- La sintassi generica per creare indici è:

CREATE INDEX nome\_indice ON nome\_tabella (colonne)

Gli indici spaziali però sono diversi da quelli su numeri e parole: in questo caso bisogna specificarne il tipo (che si chiama gist): provate quindi ad eseguire:

CREATE INDEX edificio\_shape\_idx

ON edificio USING gist (shape);

Il nostro indice spaziale è in funzione

### Uno sguardo alla nostra tabella

Diamo un sguardo alla nostra tabella nell'albero grafico

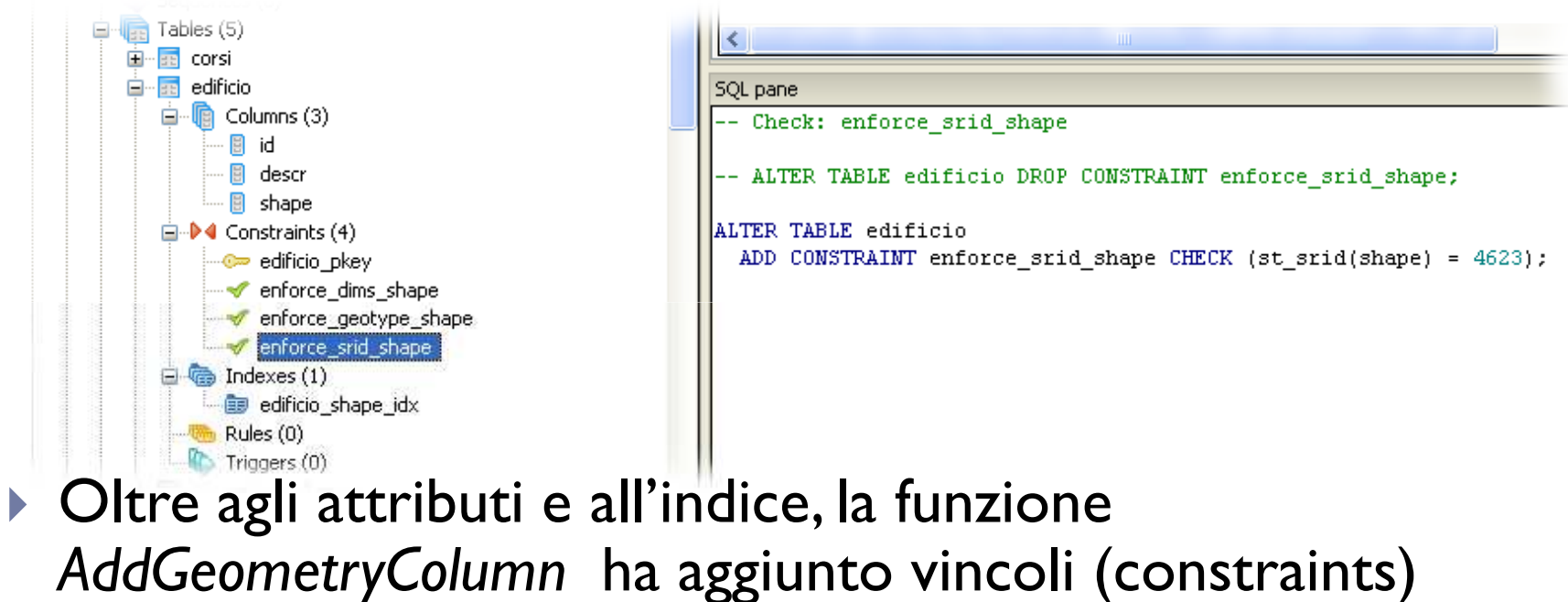

aggiuntivi che bloccano il sistema di riferimento, il numero di dimensioni e il tipo geometrico

### Uno sguardo ai metadati

- Selezionate nell'albero grafico la tabella (dello schema public) geometry\_column
- Visualizzate la tabelle e vedrete che questa contiene i metadati minimi della nostra feature:
  - Nome dello schema
  - Nome della tabella
  - Nome del campo geometrico
  - Dimensioni (2)
  - Sistema di riferimeno (4623=WGS84)
  - Tipo geometrico

|       | LPKJ ch | aracte [PK] char | [PK] characte [PK] characte [PK] characte |       |   | integer | character yar |
|-------|---------|------------------|-------------------------------------------|-------|---|---------|---------------|
| 24595 | н.      | public           | edificio                                  | shape | 2 | 4623    | POLYGON       |
| 17240 | 10      | puola.           | cototot                                   | shape | 4 | 32533   | MULTIPOLYGON  |

PostGIS - Claudio Rocchini - IGM, Scuola Superiore di Scienze Geografiche

## Popolamento della tabella

Creiamo adesso qualche oggetto geografico, provate ad eseguire:

INSERT INTO edificio

VALUES

```
(1,'Ospedale',
```

```
'SRID=4623;POLYGON((6 42, 8 42, 8 43, 6 43, 6 42))'::GEOMETRY);
```

- I primi due valore sono la chiave primaria e la descrizione, il terzo è la geometria (un poligono rettangolare) del giusto sistema di riferimento
- Nota: le aree vanno "chiuse" vale a dire che l'ultimo vertice deve coincidere con il primo (ovvero i quadrati hanno 5 vertici...)

### Ancora altri dati

Divertiamoci anche a creare un secondo oggetto:
 INSERT INTO edificio

VALUES

```
(2, 'Industria',
```

```
'SRID=4623; POLYGON((10 43, 13 43, 13 46, 10 46, 10 43),(11 44, 12 44, 12 45, 11 45, 11 44))'::GEOMETRY);
```

- Nota: la riga della geometria qui sopra va scritta tutta di seguito (PowerPoint invece va a capo)
- La geometria della nostra industria è un rettangolo con un buco nel centro: la seconda serie di coordinate definisce il buco centrale.

# Semplici analisi sulle nostre feature

#### Proviamo adesso a tabellare le aree dei nostri edifici con la query:

SELECT id, descr,

```
ST_Area(shape)
```

```
FROM edificio;
```

L'area viene misurata in gradi quadrati... proviamo invece a proiettare queste coordinate nel fuso 32:

```
SELECT id, descr,
```

```
ST_Area( St_Transform(shape,32632) )/10000
```

```
FROM edificio;
```

- In questo caso il risultato è in ettari
- Nei semplici esempi fino a qui visti, le funzioni vengono applicate ad ogni singolo oggetto

# Semplici funzioni aggreganti

Vediamo ora qualche esempio di funzione aggregante.
 Provate ad eseguire:

SELECT ST\_Extent(shape) FROM edificio;

Il risultato è:

"BOX(6 42,13 46)"

- La funzione ST\_Extent calcola l'estensione massima dell'unione degli elementi della tabella. Un altro esempio: select st\_Asewkt(st\_Union(shape))
   FROM edificio;
- La funzione ST\_Union calcola l'unione di tutte le geometrie

### Connessione con QGIS (oppure UDIG)

Ed ora un piacevole intermezzo: visualizzazione di dati tramite QGIS

### Visualizzare i dati: introduzione

- Questa è un'esercitazione su Postgres-PostGIS
- Questo software non ha di per sé un visualizzatore grafico.
- E' difficile però continuare senza visualizzare i nostri dati.
- Introdurremo quindi i concetti minimi per poter visualizzare i dati con QGIS
- Una descrizione di QGIS esula dagli scopi di questa dispensa.

### Procedura di visualizzazione con QGIS 1

- Lanciare QGIS
- Premere il pulsante: Add PostGIS Layer
- Nel dialogo che si apre premere il tasto new
- Inserire i valori corretti di connessione e premere OK
- Nel dialogo principale premere il tasto *Connect*: appariranno tutte le feature disponibili

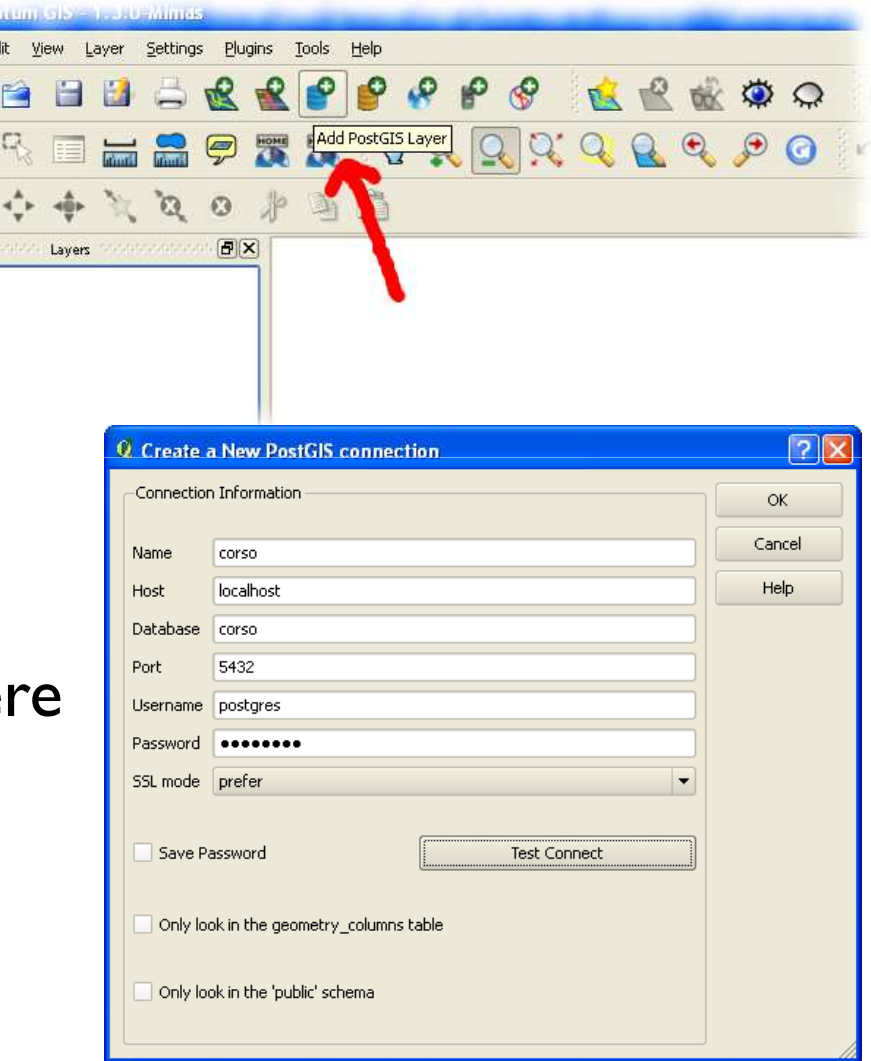

### Procedura di visualizzazione con QGIS 2

- Selezionare la feature public edifici e premere il tasto Add
- Se tutto va bene apparirà nella mappa l'elenco degli oggetti da noi manualmente creati (vedi prossimo lucido)
- Selezionando lo strumento Identify Feature (I) è possibile anche interrogare gli attributi degli oggetti.
- Possiamo mantenere QGIS aperto mentre continuiamo a lavorare con Postgres

| 9 | Add PostGIS T     | able(s)  |       |      |          |        | ? 🗙        |
|---|-------------------|----------|-------|------|----------|--------|------------|
| ſ | -PostgreSQL Conne | ctions — |       |      |          |        |            |
|   | corso             |          |       |      |          |        | •          |
|   | Connect           |          | New   | Ed   | it 🗌     | Delet  | e          |
|   | Schema 🛆          | Table    |       | Туре | Geometry | column | Primary ke |
| ľ | © (public         | edificio |       | -    | shape    |        |            |
|   |                   |          |       |      |          |        |            |
|   |                   |          |       |      |          |        |            |
|   |                   |          |       |      |          |        |            |
|   |                   |          |       |      |          |        |            |
| l | •                 |          | ***** |      |          |        | ••         |
|   | Search options    |          |       |      |          | Bui    | ld query   |
|   | Help              |          |       |      | Add      |        | lose       |
|   |                   |          |       |      |          |        |            |

#### Risultato della visualizzazione

| 💋 Quantum GIS - 1.3.0-Mimas                      |                                                                                                    |                       |             |
|--------------------------------------------------|----------------------------------------------------------------------------------------------------|-----------------------|-------------|
| File Edit View Layer Settings Plugins Tools Help |                                                                                                    |                       |             |
| 🗋 🗃 🗃 🚔 🗶 🔮 🤗 🖸                                  | ° 🔗 🔬 🔮 🎪 📿 🔘                                                                                                    | 🔜 d2, 🛃 💕 🖬 🧐         | 🔟 🚺 »       |
|                                                  |                                                                                                    | Q Q Q Q Q Q           | » rs»       |
| Layers 0                                         | V Identify Results                                                                                                    |                       |             |
| E K S edificio                                   | Feature     Value       edificio     Layer       id     1       B     (Derived)       descr     Ospedale       id     1 |                       |             |
| Overview                                         |                                                                                                    |                       |             |
| Coordinate Capture                               |                                                                                                    |                       |             |
|                                                  |                                                                                                    |                       |             |
|                                                  |                                                                                                    |                       |             |
|                                                  |                                                                                                    |                       |             |
| Copy to clipboard                                |                                                                                                    |                       |             |
| 🛧 Start capture                                  |                                                                                                    |                       | 8           |
| UndojRedo                                        | Help Close                                                                                                    |                       |             |
| <empty></empty>                                  |                                                                                                    |                       |             |
|                                                  |                                                                                                    |                       |             |
|                                                  |                                                                                                    |                       |             |
|                                                  |                                                                                                    |                       |             |
|                                                  |                                                                                                    |                       |             |
|                                                  | N                                                                                                    |                       |             |
|                                                  | *                                                                                                    |                       |             |
| n Undo Redo                                      | Г                                                                                                    |                       | © QGIS 2010 |
|                                                  | Coordinate: 7.78,42.55                                                                                                  | Scale 1:2532324 🚺 🗶 🗶 | Render 🔯    |

PostGIS - Claudio Rocchini - IGM, Scuola Superiore di Scienze Geografiche

### Un inciso connessione con UDIG

La connessione con UDIG segue una procedura Equivalente: Menù Layer – Add . Scegliere PostGIS impostare i parametri e scegliere le feature.

| feature.                                                                                                    | E Grid                                                   | atter.                                                                                   |
|----------------------------------------------------------------------------------------------------|----------------------------------------------------------|------------------------------------------------------------------------------------------|
|                                                                                                    | 😽 Add Data 📃 🗖 🔀                                         |                                                                                          |
|                                                                                                    | PostGIS<br>Connect to a PostGIS Server.                  |                                                                                          |
| 🍜 Add Data 📃 🗖 🔀                                                                                                    |                                                          |                                                                                          |
| Data Sources<br>Connect to a PostGIS Server.                                                                                                    | Host: localhost  Port: 5432 Username: postgres Password: | Add Data                                                                                 |
| DB2         Image: Files         Map Graphic         MySQL         Oracle Spatial         PostCIS         Web Feature Server         Web Map Server | Database: corso                                          | PostGIS: postgres@localhost/puglia     C010101     ✓ c010107     ✓ c060106     ✓ t060106 |
|                                                                                                    | < <u>B</u> ack <u>N</u> ext > Einish Cancel              | Resources Selected: 1                                                                    |
| < Back Next > Einish Cancel                                                                                                    |                                                          | <back mext=""> Einish Cancel</back>                                                      |

PostGIS - Claudio Rocchini - IGM, Scuola Superiore di Scienze Geografiche

Map Data Window Help

Ctrl+L, C

Edit

Proje

Add .

🛃 pr 📧 Legend

😭 Create

### Importazione di dati Esterni (shape)

In questa sezione si importano dei dati esterni nel formato shape

### Dati di Esempio

- Come dati di esempio, utilizzeremo il DB topografico della regione Puglia, in particolare i dati del foglio 383 e solo le feature C010101 (area stradale), C010107 (elemento stradale) e C060106 (Coltura Agricola).
- In particolare l'ultima feature contiene un attributo multivalore
- L'importazione dei file shape avverrà attraverso lo strumento "shp2pgsql", un tool di PostGIS. Lo stesso strumento può importare tabelle di dati puri (non geografici).

### Preparazione all'importazione

- Importeremo i nostri file shape nel database Postgres di lavoro
- I dati però non verranno caricati nella schema principale, ma in un nuovo schema denominato "puglia".
- Creazione dello schema "puglia":
  - Aprite pgAdmin III
  - Selezionate il server da utilizzare
  - Selezionate il database "corso"
  - Clicca col bottone destro su "Schemas"
  - Selezionate "New Schema"
  - Digitate "puglia" come nome
  - Premete OK

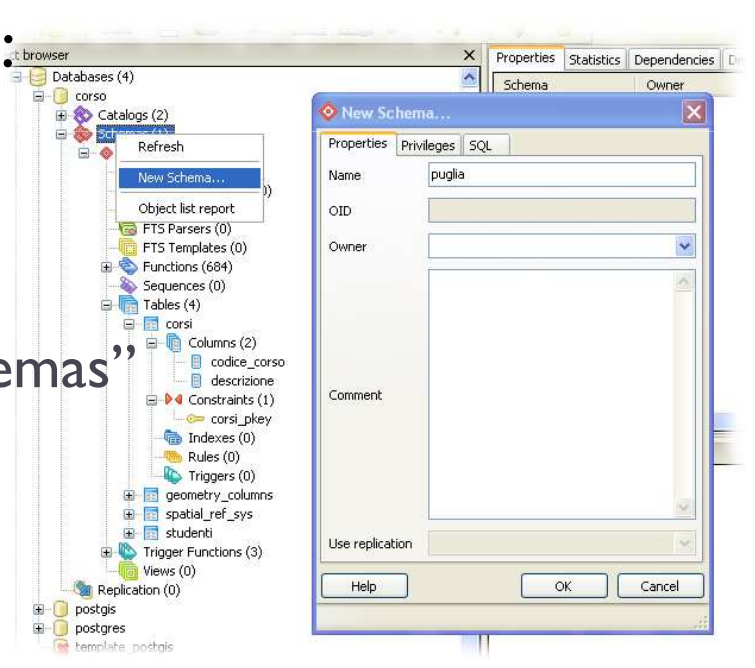

### Funzionamento di shp2pgsql

- Shp2pgsql è un software dos (a riga di comando) funziona digitando il comando in una finestra dos, con le opportune opzioni
- USO: shp2pgsql [<options>] <shapefile>
  - [<schema>.]
- **OPTIONS:**
- -s <srid> Seleziona lo SRID.
- -d Cancella e ricrea le tabelle

- -a Appende i dati
- -c Crea nuove tabelle e dati
- -p Crea le tabelle senza dati
- -g <geometry\_column> specifica il nome del campo geometrico
- -I Crea l'indice spaziale
- -W <encoding> Specifica la codifica carattere
- -n Importa solo I dbf

### Procedura di importazione

- Creare la cartella c:\lavoro
- Copiarci dentro i file shape e dbf da importare
- Aprire una shell DOS (ad esempio premendo Start Esegui, digitando cmd e premendo OK)
- Digitare il comando:
  - cd \lavoro
- Digitare il comando:
  - shp2pgsql -s 32633 -c -g shape -I C010101\_POL.shp puglia.C010101 > C010101.sql
- Viene creato il file c010101.sql

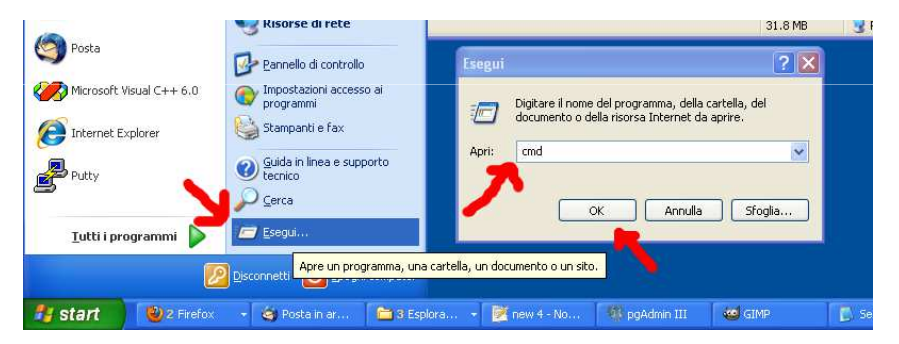

### Analisi dei parametri

- -s 32633 : seleziona il sistema di riferimento (32633 = UTM Fuso 32N,WGS84, il sistema utilizzato dalla Puglia), il sistema va indicato perché Postgres non riesce a leggere i file prj
- -c : crea tabella e carica i dati
- -g shape : seleziona "shape" come nome della colonna geometrica
- I : crea anche l'indice spaziale
- COIDIOI\_POL.shp : il file da importare
- **puglia.C010101** : nome della tabella da creare (nello schema "puglia")

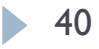

### Importazione delle altre feature

- Si continua con il comando:
  - shp2pgsql -s 32633 -c -g shape -l C010107\_LIN.shp puglia.C010107 > C010107.sql
- Quindi con il comando:
  - shp2pgsql -s 32633 -c -g shape -l C060106\_POL.shp puglia.C060106 > C060106.sql
- Infine rimane da importare la tabella di soli dati T060106: questa non è una feature geografica ma una tabella pura, utilizzare per implementare un attributo multivalore. In questo caso va aggiunto l'opzione –n al posto dell'opzione –l (che non serve). Digitate il comando:
  - shp2pgsql -s 32633 -c -g shape -n T060106\_TY.dbf puglia.T060106 > T060106.sql

### Uno sguardo ai file prodotti

```
Lo strumento utilizzato produce dei comandi sql
SET STANDARD_CONFORMING_STRINGS TO ON;
BEGIN;
CREATE TABLE "puglia". "c010101" (gid serial PRIMARY KEY,
"file id" int4,
"codice in" varchar(50),
"fonte" varchar(8),
"rilievo" varchar(8),
"tipo elab" varchar(8),
"data note" varchar(254),
"livello" int2,
"scala" varchar(10),
"ac vei zon" varchar(8),
"ac vei fon" varchar(8),
"ac vei sed" varchar(8),
"ac vei liv" varchar(8),
"shape leng" numeric,
"shape area" numeric);
SELECT AddGeometryColumn('puglia','c010101','shape','32633','MULTIPOLYGON',4);
INSERT INTO "puglia"."c010101" ("file_id","codice_in","fonte","rilievo" ...
```

#### Finestra DOS durante l'importazione

```
- 🗆 🗙
C:\WINDOWS\system32\cmd.exe
Microsoft Windows XP [Versione 5.1.2600]
(C) Copyright 1985-2001 Microsoft Corp.
C:\Documents and Settings\claudio>cd \lavoro
C:\lavoro>shp2pgsql -s 32633 -c -g shape -I C010101_P0L.shp puglia.C010101 > C01
0101.sal
Shapefile type: PolygonZ
Postgis type: MULTIPOLYGON[4]
C:\lavoro>shp2pgsgl -s 32633 -c -g shape -I C010107_LIN.shp puglia.C010107 > C01
0107.sal
Shapefile type: ArcZ
Postgis type: MULTILINESTRING[4]
C:\lavoro>shp2pgsgl -s 32633 -c -g shape -I C060106_P0L.shp puglia.C060106 > C06
0106.sal
Shapefile type: PolygonZ
Postgis type: MULTIPOLYGON[4]
C:\lavoro>shp2pgsql -s 32633 -c -g shape -I -n T060106_TY.dbf puglia.T060106 > T
060106.sql
C:\lavoro>
```

### Esecuzione dei file SQL

- Adesso bisogna eseguire i file SQL prodotti.
- Un modo può essere quello di utilizzare il comando DOS "psql", ma noi invece utilizzeremo l'interfaccia grafica.
- Da pgAdmin III, lanciate la finestra SQL (Execute)
- Nella finestra SQL Editor, Selezionate il menù File Open ..., quindi selezionate il file "c010101.sql"
- Premete il pulsante play (Execute) e attendente l'esecuzione dei comandi SQL.
- Se tutto va bene il messaggio finisce con la frase: "Query returned successfully with no result in xxx ms."

### Schermata di eseguzione dell'SQL

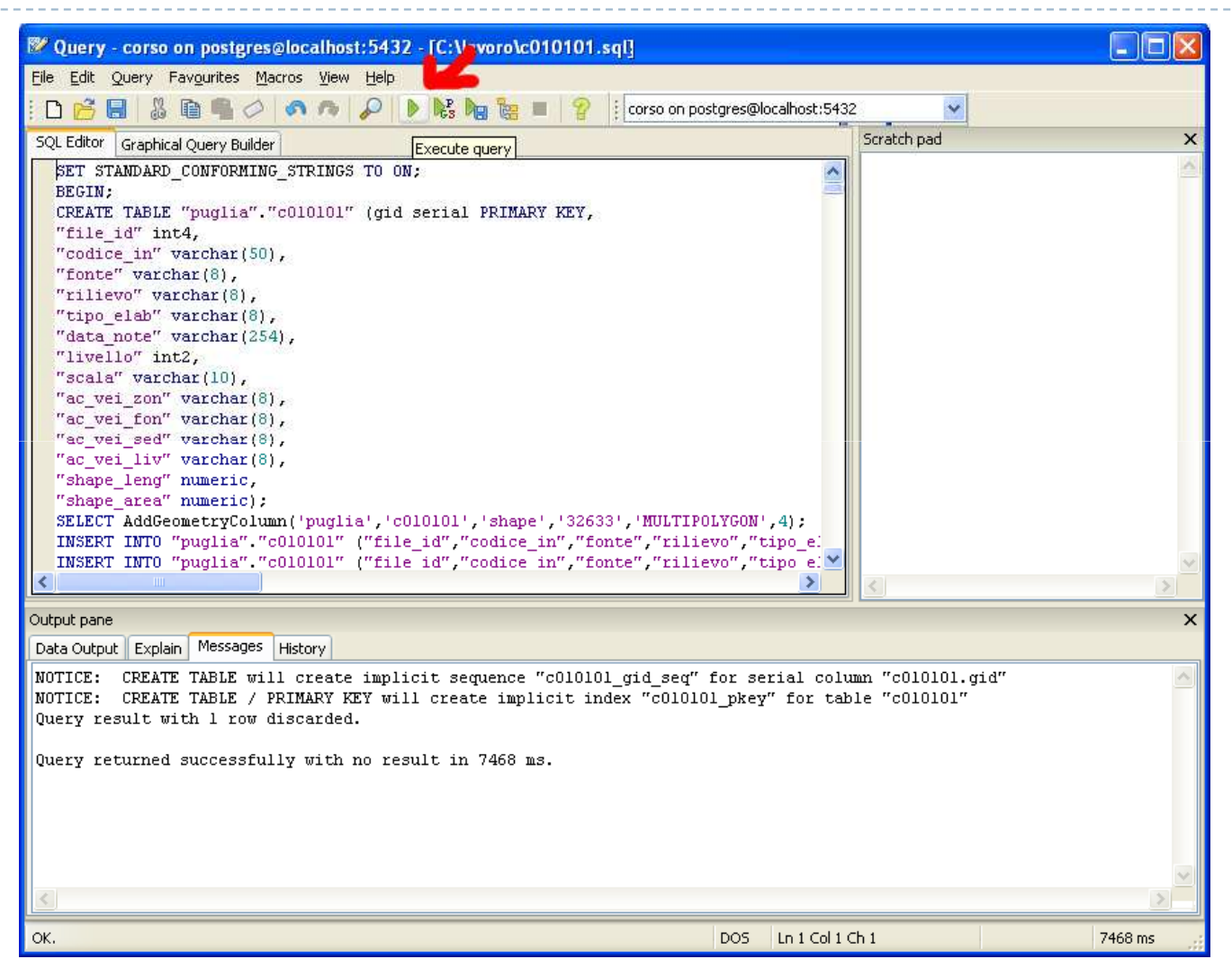

PostGIS - Claudio Rocchini - IGM, Scuola Superiore di Scienze Geografiche

### Esecuzione degli altri file

- Ripetete il ciclo di operazioni (Open Execute) con gli altri file: C060106.sql, C010107.sql e T060106.sql.
- > Attendente pazientemente il risultato di ogni esecuzione.
- Il caricamento dei dati è finito.
- Potete dare uno sguardo ai metadati: nell'interfaccia grafica selezionate la tabella public. geometry\_columns, quindi premete il pulsante "View data" (Tabella):

| oid   | f_table_catal<br>[PK] characte | f_table_scher<br>[PK] characte | f_table_name<br>[PK] characte | f_geometry_<br>[PK] characte | coord_dimen:<br>integer | srid<br>integer | type<br>character varying( |
|-------|--------------------------------|--------------------------------|-------------------------------|------------------------------|-------------------------|-----------------|----------------------------|
| 17249 | "                              | puglia                         | c010101                       | shape                        | 4                       | 32633           | MULTIPOLYGON               |
| 17443 | н                              | puglia                         | c010107                       | shape                        | 4                       | 32633           | MULTILINESTRING            |
| 17479 | "                              | puglia                         | c060106                       | shape                        | 4                       | 32633           | MULTIPOLYGON               |

### Utilizzo dell'importatore grafico

| Shape File to PostGIS In                        | nporter                |                      |        |        | 3 |  | File             |
|-------------------------------------------------|------------------------|----------------------|--------|--------|---|--|------------------|
| Shape File                                      |                        |                      |        | Ł      |   |  | Utente           |
| PostGIS Connection                              |                        |                      |        |        |   |  | Password         |
| Username:<br>Password:                          | Username: pippo        |                      |        |        |   |  | Nome DB          |
| Server Host:                                    | Server Host: localhost |                      |        | 1/     |   |  |                  |
| Database:                                       | geo<br>Test Cor        | nection              |        | Ŀ      |   |  | Schomo           |
| Configuration                                   |                        | ,                    |        |        |   |  | Schema           |
| Destination Schema: pu<br>Destination Table: gp | blic<br>s fuso32       | SRID:<br>Geometry Co | olumn: | -1 ←   |   |  | Sistema Riferim. |
| Options                                         | Import                 | About                | t      | Cancel |   |  | Colonna geometr. |
|                                                 |                        |                      |        |        |   |  |                  |
| Import Log                                      |                        |                      |        | -      |   |  |                  |
|                                                 |                        |                      |        |        |   |  |                  |

#### Lavorare con i dati

Adesso che abbiamo dei dati interessanti possiamo eseguire operazioni reali

#### Premessa

- La quantità di operazioni che è possibile eseguire con un database spaziale
- Il notevole numero di funzioni di base può essere combinato in modi veramente sorprendenti
- I pochi e banali esempi che seguono servono solo a spronare la fantasia dell'utilizzatore.

# Semplici dati sui valori geometrici

- Esiste una serie di funzioni per estrarre le informazioni dei dati geoemtrici
- Note:
  - Le funzioni vengono applicate su tutte le righe della tabella
  - Aggiungere LIMIT n: gli elementi sono troppi, meglio limitarci ai primi 32
  - Nota come si scrive una tabella dentro uno schema: schema.tabella

```
SELECT ST_IsSimple(shape),
ST_IsValid(shape),
ST_NPoints(shape),
ST_GeometryType(shape),
ST_SRID(shape)
FROM puglia.c010101
```

LIMIT 32;

# Semplici controlli statistici

 Un semplice controllo statistico: numero di elementi e media della superficie degli elementi stradali (raggruppati per tipo di fondo).

Note:

- count e avg sono funzioni aggregati (Area no!)
- E' possibile selezionare ac\_vei\_fon perché si raggruppa per questo valore

### Controllo sovrapposizione

 La seguente query ritorna l'elenco delle strade che intersecano una qualsiasi coltura.

SELECT s.gid
FROM puglia.c010107 s
WHERE EXISTS
(SELECT c.\*
FROM puglia.c060106 c
WHERE ST\_Intersects(s.shape,c.shape)
)

## Un inciso: query planner

Query senza indice: tempo di esecuzione gigantesco

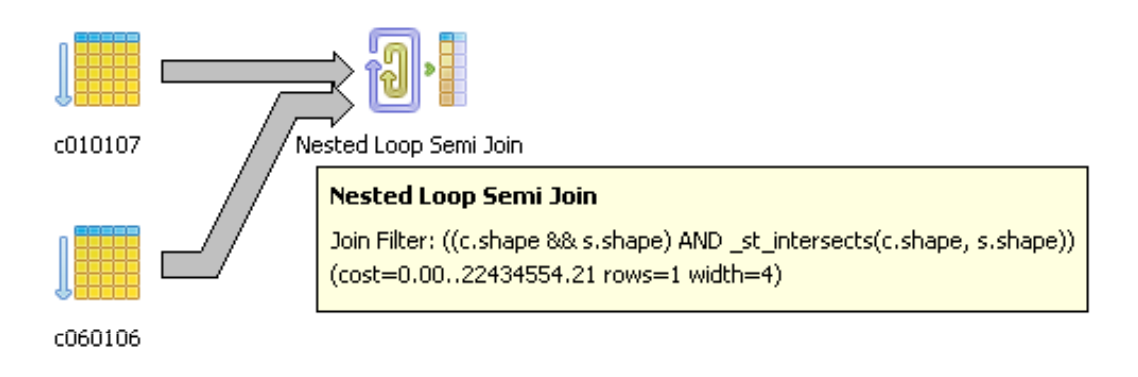

Query in con indice: tempo di esecuzione accettabile

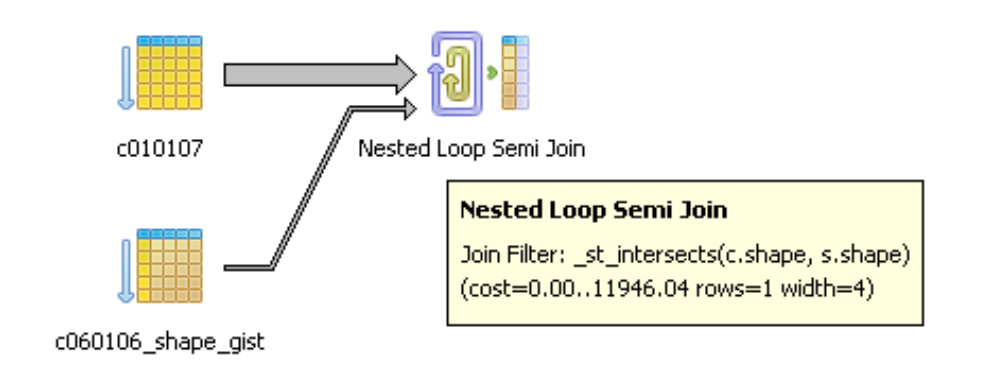

#### Correttezza con se stessi

• La seguente query ritorna l'elenco di colture sovrapposte ad altre (sicuro errore di topologia):

Perché questo controllo? (suggerimento: un'area tocca sé stessa?

Perché allora non si è usato il diverso?

### Salvare il risultato come Feature

- Il risultato di una interrogazione può essere importante;
- È possibile salvare una query creando una nuova tabella (e quindi una nuova feature geografica):

```
CREATE TABLE puglia.ingombro AS
SELECT c010107.gid,
st_buffer(c010107.shape,
20::double precision) AS shape
FROM puglia.c010107;
```

### Salvare il risultato come Vista

- Per mantenere il risultato dinamico, invece di una tabella è possibile creare una vista.
- I dati della vista saranno visti da un GIS (es. QGIS) come una nuova feature.
- Modificando la tabella di origine, si modifica automaticamente anche la vista (i dati non sono duplicati):

```
CREATE OR REPLACE VIEW puglia.centri AS
SELECT c060106.gid,
   st_centroid(c060106.shape) AS shape
FROM puglia.c060106;
```

#### Esempi Reali di Interrogazioni

Le query spaziali del mondo reale tendono ad essere un po' più compresse di quanto visto fino ad ora

### Esempi reali di applicazioni 1

#### Collaudo topologico DB PUGLIA:

#### 1.1.16

Agli archi valorizzati con "0201" (di casello/barriera autostradale) nell'Attributo "EL\_STR\_TY", devono corrispondere punti appartenenti alla "Classe 010108 Giunzione Stradale" valorizzati con "02" nell'Attributo "GZ\_STR\_TY".

```
SELECT a.file id
FROM XSCHEMA.C010107 LIN a
WHERE a.EL STR TY = '0201'
AND NOT EXISTS
( SELECT b.*
  FROM XSCHEMA.C010108_POI b
  WHERE
  (a.shape && SetSRID(ST_MakeBox2D( ST_MakePoint(
   ST X(b.shape)-XLTOLL, ST Y(b.shape)-XLTOLL ),
   ST MakePoint( ST X(b.shape)+XLTOLL,
   ST_Y(b.shape)+XLTOLL ) ),ST_SRID(a.shape))
  AND
 ( ST Distance(
   ST_StartPoint(b.shape),a.shape)<=XLTOLL OR</pre>
   ST Distance(ST EndPoint
   (b.shape),a.shape)<=XLTOLL )
  AND EXISTS
  ( SELECT c.* FROM XSCHEMA.t010108_ty c
   WHERE c.id gz str= b.file id AND c.GZ STR TY =
   ·02·)
ORDER BY a.file_id;
```

#### Esempi reali di applicazioni 2

```
INSERT INTO db25.LAP020 (LAB,LOC,MED,NAM,TXT,WD1,GEOMETRY)
  SELECT CASE
           WHEN f.el str cf = '01' THEN 'L301A' -- autostrada
                                   ELSE 'L301B' -- stradale
         END AS LAB,
         x.loc AS LOC,
         '997' AS MED, --
   todo: sarebbe possibile derivarlo dalla presenza di 020205 TY='01'
         'UNK' AS NAM,
         'UNK' AS TXT,
         CASE
           WHEN (SELECT min(ST Area(q.shape)/ST Length(f.shape))
                 FROM f409.c010101 pol q
                 WHERE ST Contains(g.shape,f.shape)
                       g.ac_vei_zon = f.el str ty
                 AND
                 ) < 20 THEN
                (SELECT min(ST Area(g.shape)/ST Length(f.shape))
                 FROM f409.c010101 pol q
                 WHERE ST Contains(q.shape,f.shape)
                      q.ac vei zon = f.el str ty
                 AND
           ELSE -9999
         END AS WD1, -- todo: derivabile da areale ????
         f.shape AS GEOMETRY
  FROM f409.c010107 lin f,
        todb25.str sed2loc x
  WHERE f.el str ty = '0102' -- svincolo
        f.el str sed = x.str sed;
  AND
```